## Akquisecenter Update 10. März 2021 **Update-Informationen**

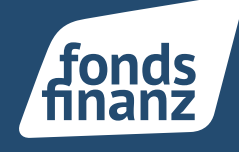

#### Übersicht

- **01** Dokumente der Gesellschaften in der Hauptnavigation
- 02 Exporte der Suchergebnisse in Excel statt CSV

#### 01 Dokumente der Gesellschaften in der Hauptnavigation

Zusätzlich zum Dokumenten Widget auf der Startseite des Akquise Centers finden Sie Vertragsdokumente in einem zusätzlichen separaten Bereich in der linken Hauptnavigation.

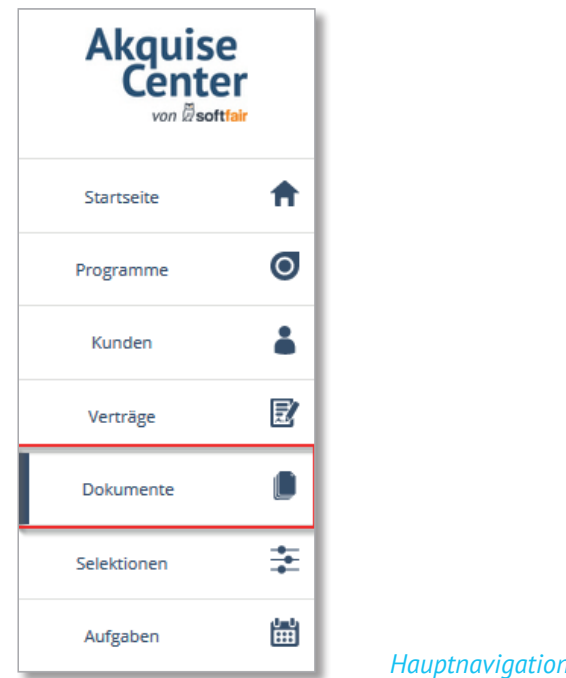

Hauptnavigation – Dokumente

Die Dokumente lassen sich über "Datum ab" anzeigen. Außerdem können Sie nach der Dokumentenart ODER der Kategorie filtern.

|                                         |                      |                     | *                  |
|-----------------------------------------|----------------------|---------------------|--------------------|
| Dokumente                               |                      |                     |                    |
| Sie können hier nach Dokumenten suchen. |                      |                     |                    |
| Filter                                  |                      |                     |                    |
| Dokumenentart - optional                | Priorität - optional | Datum ab - optional | Gelesen - optional |
|                                         |                      | 09.03.2021          |                    |
| ANWENDEN ZURÜCKSETZEN                   |                      |                     |                    |
|                                         |                      |                     |                    |

Dokumente – Filtermöglichkeiten

# Akquisecenter Update 10. März 2021 **Update-Informationen**

| okumenentart - optional  |   |
|--------------------------|---|
| Ê                        | ^ |
| Ablehnung                |   |
| Adressänderung           |   |
| Annahmebestätigung       |   |
| Antrag                   |   |
| Antrag zur Kenntnisnahme |   |
| Antragsnachbearbeitung   |   |

Auch eine Filterung nach Gelesen/Ungelesen ist möglich. Jedes Dokument kann wieder auf "ungelesen" gesetzt werden.

Dokumentenarten

| umenenta | art - optional          | Priorität - o                 | ptional     |             | Datum ab - optional      |                    | (m)          | Selesen - opt | ional       |        |         |
|----------|-------------------------|-------------------------------|-------------|-------------|--------------------------|--------------------|--------------|---------------|-------------|--------|---------|
| WENDEN   | ZURÜCKSETZEN            |                               |             |             |                          |                    |              |               |             |        |         |
| mente    |                         |                               |             |             |                          |                    |              |               |             |        |         |
| -        | Kunde                   | Dokumentenart                 | Bezeichnung | Angelegt am | Gesellschaft             | Sparte             | Produkt      | Gelesen       |             |        |         |
|          | the large states        | Beitragsanpassung             |             | 02.02.2021  | Allianz Sachversicherung | Privat-Haftpflicht | PHV (Privat) |               | ZUM VERTRAG | ÖFFNEN |         |
|          | The States              | Antrag                        |             | 01.02.2021  | Allianz Sachversicherung | Privat-Haftpflicht | PHV (Privat) |               | ZUM VERTRAG | ÖFFNEN |         |
|          | National Associate      | Police                        | -           | 30.09.2020  | Allianz Sachversicherung | Privat-Haftpflicht | PHV (Privat) |               | ZUM VERTRAG | ÖFFNEN |         |
|          | -                       | Bestandslegitimationsnachweis | -           | 25.08.2020  | ARAG Rechtsschutz/Sach   | Privat-Hausrat     | Hausrat      |               | ZUM VERTRAG | ÖFFNEN |         |
|          | -                       | Kündigung                     |             | 25.08.2020  | ARAG Rechtsschutz/Sach   | Privat-Hausrat     | Hausrat      |               | ZUM VERTRAG | ÖFFNEN |         |
| •        | Add Income              | Nachtrag                      |             | 25.08.2020  | ARAG Rechtsschutz/Sach   | Privat-Hausrat     | Hausrat      |               | ZUM VERTRAG | ÖFFNEN |         |
|          | presented in the second | Police                        | -           | 25.08.2020  | ARAG Rechtsschutz/Sach   | Privat-Hausrat     | Hausrat      |               | ZUM VERTRAG | ÖFFNEN |         |
|          | Add Internet            | Rechnung                      | -           | 25.08.2020  | ARAG Rechtsschutz/Sach   | Privat-Hausrat     | Hausrat      |               | ZUM VERTRAG | ÖFFNEN |         |
| •        | part and the second     | Schaden                       | <i></i>     | 25.08.2020  | ARAG Rechtsschutz/Sach   | Privat-Hausrat     | Hausrat      |               | ZUM VERTRAG | ÖFFNEN |         |
| •        | 1.11.11.11.11.11        | Vertragsübersicht             | -           | 25.08.2020  | ARAG Rechtsschutz/Sach   | Privat-Hausrat     | Hausrat      |               | ZUM VERTRAG | ÖFFNEN |         |
| •        | All Same                | BUE Annahme                   | -           | 25.08.2020  | ARAG Rechtsschutz/Sach   | Privat-Hausrat     | Hausrat      |               | ZUM VERTRAG | ÖFFNEN |         |
| •        | -                       | Ausweiskopie VN               |             | 25.08.2020  | ARAG Rechtsschutz/Sach   | Privat-Hausrat     | Hausrat      | $\square$     | ZUM VERTRAG | ÖFFNEN |         |
| •        | Add Server              | Stornogefahrmeldung           | -           | 25.08.2020  | ARAG Rechtsschutz/Sach   | Privat-Hausrat     | Hausrat      |               | ZUM VERTRAG | ÖFFNEN | Suchar  |
|          | And the second second   | finanzen.de GutscheinCode     | -           | 25.08.2020  | ARAG Rechtsschutz/Sach   | Privat-Hausrat     | Hausrat      |               | ZUM VERTRAG | ÖFFNEN | Sucherg |

is te

fonds

Eine Verlinkung aus dem Dokument ins Kunden- oder Vertragsprofil ist möglich.

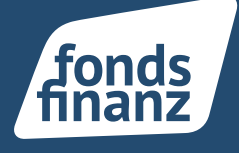

Die Dokumente aus dem Startseiten Widget sind initial im Suchergebnis verfügbar, werden aber nicht mehr angezeigt, nachdem sie einmalig gelesen wurden. Sie sind dann weiterhin über die Dokumentensuche auffindbar.

Die Beratungsdokumente sowie selbst hochgeladene Dateien sind nach wie vor über das Kunden- und Vertragsprofil erreichbar.

### 02 Exporte der Suchergebnisse in Excel statt CSV

Selektionen der Kunden- oder Vertragssuche können nun als PDF- oder EXCEL-Datei exportiert werden. Excel Dateien sind für den Anwender nach dem Download einfacher zu verarbeiten und können selbstständig als CSV File gespeichert werden.

| V | erträge<br>Vertragsart | Kunde            | VSNR         | Objekt | Versicherungsbeginn | Gesellschaft                         | Produkt                        | Beitrag brutto | uche<br>Beitrag netto |          |
|---|------------------------|------------------|--------------|--------|---------------------|--------------------------------------|--------------------------------|----------------|-----------------------|----------|
|   | Fremd                  | Distances Income | instant<br>R | -      | 05.05.2015          | Generali Deutschland Versicherung AG | Haftpflichtversicherung        | 90,00 €        | 350,00 €              | ANZEIGEN |
|   | Eigen                  |                  | -            |        | 04.11.2019          | Generali Deutschland Versicherung AG | Verbundene Hausratversicherung | -              | -                     | ANZEIGEN |
|   | Eigen                  | Martin Mar       | -            | -      | 01.10.2019          | ADAC Autoversicherung AG             | Kraftfahrtversicherung         | -              | -                     | ANZEIGEN |

Excel-Export der Suchergebnisse

Fonds Finanz Maklerservice GmbH Riesstraße 25 | 80992 München

T. +49 (0)89 15 88 15-0 F +49 (0)89 15 88 35-0 info@fondsfinanz.de www.fondsfinanz.de